# Canon

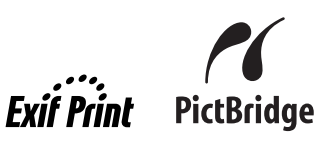

# **PIXMA** MP810 Kurzanleitung

### Inhalt

| Verwenden der mitgelieferten Dokumentation           | 2  |
|------------------------------------------------------|----|
| Lesen der Online-Handbücher                          | 3  |
| Vorbereiten des Geräts                               | 4  |
| Installieren der MP-Treiber                          | 6  |
| Einführung                                           | 7  |
| Auswahl der Sprache für die LCD-Anzeige              | 8  |
| Einlegen von Druckpapier                             | 9  |
| Bedienung des Bedienfelds                            | 11 |
| Drucken über den Computer                            | 13 |
| Scannen von Bildern                                  | 15 |
| Kopieren                                             | 16 |
| Drucken von Fotos auf einer Speicherkarte            | 17 |
| Fotodruck von gescannten Fotos oder Filmen           | 21 |
| Drucken von Fotos direkt von einem kompatiblen Gerät | 25 |
| Austauschen von Tintenbehältern                      | 32 |
|                                                      |    |

### **Exif Print**

Dieses Gerät unterstützt Exif Print.

Exif Print ist ein Standard zur Verbesserung der Kommunikation zwischen Digitalkameras und Drucker. Beim Anschließen an eine mit Exif Print kompatible Digitalkamera werden die Bilddaten der Kamera bei der Aufnahme optimiert, sodass Drucke von extrem hoher Qualität erzielt werden können.

### Kanadische Funkstörungsbestimmungen

Dieses Digitalgerät übersteigt nicht die Grenzwerte der Klasse B für Funkstörungsemissionen digitaler Geräte, die in den Funkstörungsbestimmungen "Digital Apparatus", ICES-003 von Industry Canada festgelegt sind.

Cet appareil numérique respecte les limites de bruits radioélectriques applicables aux appareils numériques de Classe B prescrites dans la norme sur le matériel brouilleur NMB-003 d'Industrie Canada intitulée « Appareils numériques ».

### Internationales ENERGY STAR<sup>®</sup>-Programm

Als ENERGY STAR<sup>®</sup>-Partner bestätigt Canon Inc., dass dieses Produkt die Energiesparrichtlinien von ENERGY STAR erfüllt.

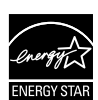

Beim internationalen ENERGY STAR<sup>®</sup>-Programm für Bürogeräte handelt es sich um ein globales Programm zur Förderung von stromsparenden Computern und anderen Bürogeräten. Das Programm unterstützt die Entwicklung und den Einsatz von Produkten, die über Funktionen zum effektiven Reduzieren des Stromverbrauchs verfügen. Es handelt sich hierbei um ein offenes Programm, an dem Unternehmen freiwillig teilnehmen können. Zu den Produkten im Rahmen dieses Programms zählen Bürogeräte, wie Computer, Bildschirme, Drucker, Faxgeräte und Kopierer. Die Standards und Logos für diese sind in allen Teilnehmerländern gleich.

### Energiebedarf

Verwenden Sie niemals eine andere als die im Erwerbsland verfügbare Netzspannung. Die Verwendung einer falschen Spannung kann zu einem Brand oder Stromschlag führen. Die richtigen Netzspannungen und Frequenzen sind wie folgt:

100 - 240 V~, 50/60 Hz

### Informationen zu Verbrauchsmaterialien

Verbrauchsmaterialien (Tintenbehälter / FINE-Tintenpatronen (FINE Cartridges)) sind noch 5 Jahre nach Einstellung der Produktion erhältlich.

Lesen Sie sich auch die Sicherheitsvorkehrungen im *Benutzerhandbuch* (Online-Handbuch) durch. Beachten Sie die Warnhinweise und Vorsichtsmaßnahmen, um Verletzungen oder Beschädigungen des Geräts zu vermeiden.

### Warnhinweis

- Dieses Produkt erzeugt geringe magnetische Feldschwankungen. Wenn Sie einen Herzschrittmacher tragen und Beschwerden spüren, entfernen Sie sich aus der Nähe des Geräts, und wenden Sie sich an Ihren Arzt.
- Versuchen Sie niemals, den Netzstecker mit nassen Händen in die Steckdose einzustecken oder aus der Steckdose herauszuziehen.
- Achten Sie darauf, dass Sie das Netzkabel nicht beschädigen, verändern, ziehen oder übermäßig
- biegen bzw. verdrehen. Stellen Sie keine schweren Gegenstände auf das Netzkabel. Verwenden Sie ausschließlich die Stromspannung, die für das Land gültig ist, in dem das Gerät erworben wurde. Die Verwendung einer falschen Spannung und Frequenz kann zu einem Brand oder Stromschlag führen.
- Stecken Sie den Stecker immer vollständig in die Steckdose.

### Vorsicht

- Aus Sicherheitsgründen sind die Tintenbehälter außerhalb der Reichweite von Kleinkindern aufzubewahren.
- Achten Sie darauf, dass die Tintenbehälter nicht herunterfallen oder geschüttelt werden, da Tinte austreten und Kleidung und Hände verschmutzen kann.

# Nur Europäische Union (und EWR).

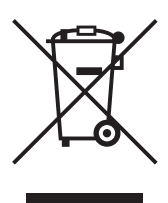

Dieses Symbol weist darauf hin, dass dieses Produkt gemäß Richtlinie über Elektro- und Elektronik-Altgeräte (2002/96/EG) und nationalen Gesetzen nicht über den Hausmüll entsorgt werden darf. Dieses Produkt muss bei einer dafür vorgesehenen Sammelstelle abgegeben werden. Dies kann z. B. durch Rückgabe beim Kauf eines ähnlichen Produkts oder durch Abgabe bei einer autorisierten Sammelstelle für die Wiederaufbereitung von Elektro- und Elektronik-Altgeräten geschehen. Der unsachgemäße Umgang mit Altgeräten kann aufgrund potentiell gefährlicher Stoffe, die häufig in Elektro- und Elektronik-Altgeräte enthalten sind, negative Auswirkungen auf die Umwelt und die menschliche Gesundheit haben. Durch die sachgemäße Entsorgung dieses Produkts tragen außerdem Sie zu einer effektiven Nutzung natürlicher Ressourcen bei. Informationen zu Sammelstellen für Altgeräte erhalten Sie bei Ihrer Stadtverwaltung, dem öffentlich-rechtlichen Entsorgungsträger, einer autorisierten Stelle für die Entsorgung von Elektro- und Elektronik-Altgeräten oder Ihrer Müllabfuhr.

Weitere Informationen zur Rückgabe und Entsorgung von Elektro- und Elektronik-Altgeräten finden Sie unter www.canon-europe.com/environment. (EWR: Norwegen, Island und Liechtenstein)

# Nur für Kunden in Europa, dem Nahen Osten, Afrika und Russland

Kontaktinformationen zum Canon Kundendienst finden Sie auf der Rückseite der EWS-Broschüre (European Warranty Systems) oder unter www.canon-europe.com.

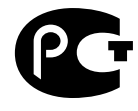

А Я46

Canon Europa N.V., Bovenkerkerweg 59-61, 1185 XB Amstelveen, Niederlande

Bluetooth-ID: B02954

# Verwenden der mitgelieferten Dokumentation

| <br>_ |
|-------|
| (     |
|       |
|       |
|       |
|       |
|       |

*Einfache Installationsanleitung* (gedruckte Dokumentation) Lesen Sie dieses Blatt zuerst durch.

Es enthält Anweisungen zum Einrichten des Geräts vor dessen Verwendung. *Kurzanleitung* (dieses Handbuch)

# Lesen Sie dieses Handbuch, wenn Sie das Gerät zum ersten Mal verwenden.

Nachdem Sie die Anweisungen in der *Einfachen Installationsanleitung* ausgeführt haben, empfiehlt es sich, dieses Handbuch zu lesen, damit Sie mit der grundlegenden Bedienung und einigen der Hauptfunktionen des Geräts vertraut werden.

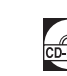

### Online-Handbücher

### Benutzerhandbuch

### Lesen Sie dieses Handbuch, wenn Sie das Gerät zum ersten Mal verwenden.

Falls die Informationen in der *Kurzanleitung* nicht ausreichen, finden Sie im *Benutzerhandbuch*, das von der *[Setup CD-ROM/Installations-CD-ROM]* installiert werden kann, weitere Informationen. Dieses Handbuch stellt detaillierte Anweisungen für folgende Funktionen zur Verfügung:

- Drucken vom Computer
- Foto-Direktdruck von ausgewählten Digitalkameras
- Kopieren
- Scannen

Darüber hinaus stehen zusätzliche Handbücher für erweiterte Funktionen zur Verfügung.

### Scanner-Benutzerhandbuch

In diesem Handbuch finden Sie vollständige Informationen über den Scanvorgang und die Scaneinstellungen.

### Druckertreiberhandbuch

In diesem Handbuch finden Sie vollständige Informationen über die Druckertreibereinstellungen.

### Handbuch zu Fotoanwendungen

In diesem Handbuch finden Sie Anweisungen zur Verwendung der vielfältigen auf der [Setup CD-ROM/Installations-CD-ROM] enthaltenen Anwendungssoftware.

### Bluetooth Benutzerhandbuch

In diesem Handbuch finden Sie ausführliche Anweisungen zum Drucken mithilfe von Computern und Geräten, die Bluetooth-Verbindungen unterstützen, sowie Informationen zur Fehlerbehebung.

# Lesen der Online-Handbücher

Zusätzlich zu dieser *Kurzanleitung* stehen außerdem Online-Handbücher für dieses Gerät zur Verfügung. Detaillierte Anweisungen zum Installieren der Online-Handbücher finden Sie in den Einrichtungsanweisungen.

### **Wichtig**

Benutzer außerhalb der USA, Kanadas und Südamerikas: Informationen zum Bedrucken von DVD/CDs finden Sie in der *Druckanleitung für DVD- und CD-Datenträger* (Online-Handbuch).

Sie können die Online-Handbücher wie folgt anzeigen:

Windows

Um das Online-Handbuch anzuzeigen, doppelklicken Sie auf dem Desktop auf das Symbol [MP810 On-screen Manual/MP810 Online-Handbuch], oder klicken Sie auf [Start] > [All Programs/ Alle Programme] (oder [Programs/Programme]) > [Canon MP810 Manual/Canon MP810 Handbuch] > [MP810 On-screen Manual/MP810 Online-Handbuch].

### Systemanforderungen

Browser: Windows® HTML Help Viewer

### 🗐 Hinweis:

- Microsoft Internet Explorer 5.0 oder höher muss installiert sein.
- Je nach Betriebssystem oder Version von Internet Explorer wird das Online-Handbuch möglicherweise nicht ordnungsgemäß angezeigt. Wir empfehlen, Ihr System regelmäßig über Windows Update zu aktualisieren.

### Macintosh

Klicken Sie zum Anzeigen des Online-Handbuchs auf dem Desktop auf [MP810 On-screen Manual/ MP810 Online-Handbuch].

### 🕮 Hinweis:

### Benutzer in Asien

Wenn Sie das *Benutzerhandbuch* über den Ordner **[Manual/Handbuch]** der *[Setup CD-ROM/Installations-CD-ROM]* installiert haben, öffnen Sie den Ordner, in den Sie das *Benutzerhandbuch* kopiert haben, und doppelklicken Sie auf die Datei **top.htm**.

### Systemanforderungen

Browser: Help Viewer

### 🗐 Hinweis:

- Je nach Betriebssystem wird das Online-Handbuch möglicherweise nicht ordnungsgemäß angezeigt. Wir empfehlen, Ihr System regelmäßig zu aktualisieren.
- Zum Anzeigen der Online-Handbücher empfehlen wir Ihnen, Safari als Webbrowser zu verwenden. Wenn Safari nicht auf Ihrem Computer installiert ist, können Sie ihn von der Website von Apple Computer, Inc. herunterladen und installieren.

# Vorbereiten des Geräts

Lesen Sie vor der Einrichtung des Geräts die Einrichtungsanweisungen.

### Auspacken des Geräts

Überprüfen Sie, ob alle auf dem Deckel der Verpackung abgebildeten Teile im Lieferumfang enthalten sind.

### **Wichtig**

1

- Schließen Sie das USB-Kabel erst an, wenn Sie die Software installiert haben.
- Sie benötigen ein USB-Kabel, um das Gerät mit einem Computer zu verbinden.
  - Schalten Sie das Gerät ein.

### Vorsicht

Entfernen Sie vor dem Einschalten sämtliche Klebestreifen.

### Hinweis:

- Änderungen an der Position der Klebestreifen sind vorbehalten.
- Wenn eine unerwartete Sprache auf der LCD-Anzeige angezeigt wird, drücken Sie die Taste [Back] (Zurück), um zum Bildschirm <Language selection> (Sprachenauswahl) zurückzukehren.
- 2 Setzen Sie den Druckkopf ein.

### Vorsicht

Berühren Sie außer der Druckkopfverriegelung keine der inneren Komponenten.

### **Wichtig**

Wenn das Scan-Modul (Druckerabdeckung) länger als 10 Minuten geöffnet bleibt, wird der Druckkopfhalter nach rechts bewegt. Schließen Sie in diesem Fall das Scan-Modul (Druckerabdeckung), und öffnen Sie es erneut.

### Hinweis:

- In der Verpackung des Druckkopfs kann sich durchsichtige oder hellblaue Tinte befinden. Dies hat jedoch keine Auswirkung auf die Druckqualität. Achten Sie darauf, dass Sie Ihre Kleidung oder Hände nicht mit Tinte verschmutzen.
- Bringen Sie die Schutzkappe nicht wieder an, nachdem diese entfernt wurde.

**3** Setzen Sie die Tintenbehälter ein.

### 🔪 Wichtig

- Die Tintenbehälter müssen in der auf dem Etikett angegebenen Position eingesetzt werden. Sie können das Gerät nur verwenden, wenn alle Tintenbehälter eingesetzt sind.
- Warten Sie ca. 2 Minuten, bis vom Gerät keine Betriebsgeräusche mehr ausgehen, und fahren Sie erst dann fort.

### Hinweis:

- Entfernen Sie die durchsichtige Folie genau in der Reihenfolge vom Tintenbehälter wie in Schritt 3 der Einrichtungsanweisungen gezeigt.
- Drücken Sie nicht auf die Seiten der Tintenbehälter, da dies zu einem Austreten der Tinte und zu einer Verschmutzung von Kleidung und Händen führen kann.
- Die Schutzkappe darf nicht wieder aufgesetzt werden, nachdem sie entfernt wurde.
- Auf der LCD-Anzeige wird eine Fehlermeldung eingeblendet, wenn ein Tintenbehälter nicht richtig eingesetzt ist. Öffnen Sie das Scan-Modul (Druckerabdeckung), und stellen Sie sicher, dass alle Tintenbehälter entsprechend der Angabe auf dem Etikett eingesetzt sind.

#### Δ Legen Sie Papier ein.

Im Folgenden führen Sie eine Druckkopfausrichtung durch, für die zwei Blatt des mitgelieferten Papiers (MP-101) mit der bedruckbaren Seite (helleres Weiß) nach oben in den automatischen Papiereinzug eingelegt sein müssen.

### Nichtig

- Achten Sie beim Einlegen von Papier in den automatischen Papiereinzug darauf, dass die Anzeige [Auto Sheet Feeder] (Automatischer Papiereinzug) leuchtet. Legen Sie Papier immer im Hochformat ein. Im Querformat eingelegtes Papier kann
- Papierstaus verursachen.

#### Hinweise zur Druckkopfausrichtung

- Die Druckkopfausrichtung dauert ca. 14 Minuten. Öffnen Sie das Scan-Modul (Druckerabdeckung) nicht während eines Druckvorgangs.
- Wenn das Testmuster nicht erfolgreich gedruckt wird, lesen Sie unter "Eine Fehlermeldung wird auf der LCD-Anzeige ausgegeben" im *Benutzerhandbuch* (Online-Handbuch) nach.

### N Wichtig

Das Bedrucken von DVD/CDs kann nicht mit Geräten durchgeführt werden, die in den USA, Kanada, südamerikanischen Ländern und einigen anderen Ländern und Regionen erworben wurden.

# Installieren der MP-Treiber

### ■ Informationen für Windows und Macintosh<sup>®</sup>

### Hinweise zur Installation

- Wenn das Fenster [Select Language/Sprache wählen] angezeigt wird, wählen Sie eine Sprache aus, und klicken Sie anschließend auf [Next/Weiter].
- Wenn der Bildschirm [Select Your Place of Residence/Wählen Sie Ihren Wohnsitz] angezeigt wird, wählen Sie das Land aus, in dem Sie wohnen, und klicken Sie anschließend auf [Next/Weiter].
- Für die Installation der MP-Treiber und anderer Software stehen zwei Möglichkeiten zur Verfügung:

[Easy Install/Einfache Installation]: Die auf der [Setup CD-ROM/Installations-CD-ROM] enthaltene Software wird automatisch installiert.

[Custom Install/Benutzerdefinierte Installation]: Sie können die zu installierenden Elemente selbst auswählen.

- Wenn Sie im Bildschirm [User Registration/Benutzerregistrierung] auf [Register/ Registrieren] klicken und Ihr Computer mit dem Internet verbunden ist, werden Anweisungen zur Registrierung des Produkts angezeigt.
- Die Registrierung kann auch nach der Installation über ein Symbol auf dem Desktop vorgenommen werden.

### Informationen für Windows

### 🗐 Hinweis

- Melden Sie sich für die Installation der MP-Treiber unter Windows XP oder Windows 2000 als Mitglied der Gruppe [Administrators/Administratoren] im System an.
- Deaktivieren Sie vor der Installation des Treibers alle Antivirenprogramme und alle Programme, die automatisch geladen werden.
- Wenn folgender Bildschirm automatisch angezeigt wird, entfernen Sie das USB-Kabel, das mit dem Computer verbunden ist. Klicken Sie anschließend auf [Cancel/ Abbrechen], um das Fenster zu schließen, und schalten Sie das Gerät aus. Starten Sie dann den Installationsprozess erneut. Einzelheiten zum Installationsprozess finden Sie in den Einrichtungsanweisungen.
   Um Adobe<sup>®</sup> RGB (1998) zu installeiren, klicken Sie
- Um Adobe<sup>®</sup> RGB (1998) zu installieren, klicken Sie auf [Custom Install/Benutzerdefinierte Installation], und befolgen Sie die Anweisungen auf dem Bildschirm.

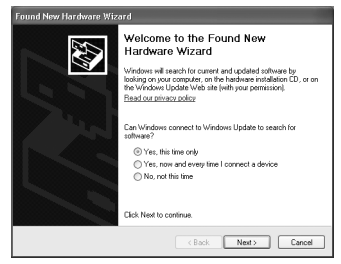

- Die Installation von Adobe RGB (1998) ist unter Windows Me und Windows 98 nicht möglich.
- Wenn Sie während der Installation in einer Meldung zum Neustart des Computers aufgefordert werden, klicken Sie auf **[OK]**. Das System wird automatisch neu gestartet.
- Falls die Verbindung nicht erkannt wird, finden Sie weitere Informationen unter "Die MP-Treiber können nicht installiert werden" im Online Handbuch *Benutzerhandbuch*.

### Informationen f ür Macintosh

### Hinweis:

Deaktivieren Sie vor der Installation der MP-Treiber alle Antivirenprogramme sowie alle Programme, die automatisch geladen werden, oder entfernen Sie diese aus Ihrem Systemordner. Benutzer in Asien

Wenn Sie das Online-Handbuch *Benutzerhandbuch* in einer anderen Sprache als der derzeit vorliegenden installieren möchten, doppelklicken Sie auf den Ordner **[Manual/Handbuch]** im Ordner **[Canon]** der *[Setup CD-ROM/Installations-CD-ROM]*, und kopieren Sie den entsprechenden Sprachordner auf Ihre Festplatte.

# Einführung

Danke, dass Sie sich für den Kauf des MP810 entschieden haben.

Wichtige Informationen werden in dieser *Kurzanleitung* mit den folgenden Symbolen gekennzeichnet. Lesen Sie die mit diesen Symbolen gekennzeichneten Anweisungen besonders sorgfältig.

### Marnhinweis

Anweisungen, die bei Nichtbeachtung und unsachgemäßer Bedienung des Geräts zum Tode oder zu schweren Verletzungen führen können. Diese Anweisungen müssen befolgt werden, um eine sichere Bedienung des Geräts zu gewährleisten.

### Vorsicht

Anweisungen, die bei Nichtbeachtung und unsachgemäßer Bedienung des Geräts zu Verletzungen oder Beschädigungen führen können. Diese Anweisungen müssen befolgt werden, um eine sichere Bedienung des Geräts zu gewährleisten.

### 🔊 Wichtig

Anweisungen, die zur sicheren Bedienung des Geräts beachtet werden müssen.

### Hinweise zu Marken

- "Microsoft" und "Windows" sind eingetragene Marken oder Marken der Microsoft Corporation in den USA und/oder in anderen Ländern.
- "Macintosh" und "Mac" sind eingetragene Marken von Apple Computer, Inc. in den USA und anderen Ländern.
- "Adobe" und "Adobe RGB (1998)" sind eingetragene Marken oder Marken von Adobe Systems Incorporated in den USA und/oder in anderen Ländern.
- "SmartMedia" ist eine Marke der Toshiba Corporation.
- "MEMORY STICK", "Memory Stick PRO", "MEMORY STICK Duo" und "Memory Stick PRO Duo" sind Marken der Sony Corporation.
- "xD-Picture Card" ist eine Marke von Fuji Photo Film Co., Ltd.
- "MultiMediaCard" ist eine Marke der MultiMediaCard Association.
- "SD Secure Digital Memory Card" und "miniSD Card" sind Marken der SD Association.
- Die Angaben können sich jederzeit ohne vorherige Ankündigung ändern.

### Copyright © 2006 CANON INC.

Alle Rechte vorbehalten. Kein Teil dieser Dokumentation darf in irgendeiner Form ohne ausdrückliche schriftliche Genehmigung übermittelt oder vervielfältigt werden.

# Auswahl der Sprache für die LCD-Anzeige

- 1 Drücken Sie die Taste **[HOME]**. Warten Sie ca. 5 Sekunden, wählen Sie 🔐, und drücken Sie anschließend die Taste **[OK]**.
- 2 Drücken Sie die Taste ▶, um 🚅 auszuwählen, und drücken Sie die Taste [OK].
- 3 Drücken Sie viermal die Taste ▼ und anschließend die Taste [OK]. Wenn das Bluetooth-Modul am Gerät angeschlossen ist, drücken Sie fünfmal die Taste ▼ und anschließend [OK].
- 4 Drücken Sie die Taste ▲ oder ▼, um die gewünschte Sprache auszuwählen, und drücken Sie anschließend **[OK]**.

# Einlegen von Druckpapier

Einige Papiertypen und -formate können nicht in die Kassette eingelegt werden und erfordern die Verwendung des automatischen Papiereinzugs. Wenn Sie beabsichtigen, nur die Kassette zu verwenden, sollten Sie vorab eventuelle Verwendungseinschränkungen überprüfen.

## **Wichtig**

- Wenn Sie Normalpapier f
  ür Testdrucke verwenden, das auf das Format 4" x 6" / 101,6 x 152,4 mm, 5" x 7" / 127,0 x 177,8 mm oder 2,13" x 3,39" / 54,0 x 86,0 mm (Kreditkarte) zugeschnitten ist, können Papierstaus auftreten.
- Legen Sie Papier immer im Hochformat ein. Im Querformat eingelegtes Papier kann Papierstaus verursachen.
  - 1 Ziehen Sie die Kassette aus dem Gerät heraus.

2 Legen Sie das Papier mit der Druckseite nach UNTEN ein, und richten Sie den Papierstapel dabei an der rechten Seite der Kassette aus.

Der Papierstapel darf die Auffüllgrenze (A) nicht übersteigen.

**3** Schieben Sie die Papierführungen (B) an den eingelegten Papierstapel heran.

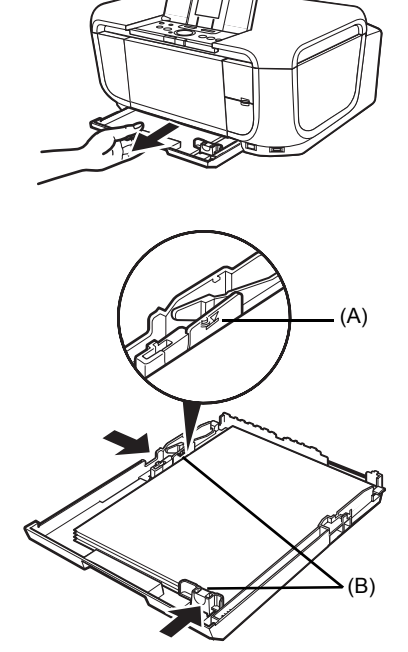

4 Schieben Sie die Kassette in das Gerät. Schieben Sie die Kassette bis zum Anschlag in das Gerät hinein.

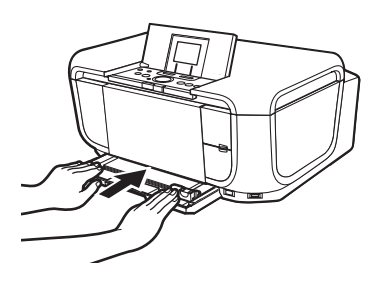

- **5** Fassen Sie das Papierausgabefach an der runden Ausbuchtung an (A), und öffnen Sie es vorsichtig. Öffnen Sie anschließend die Erweiterung des Papierausgabefachs (B).
- 6 Drücken Sie die Taste [Paper Feed Switch] (Einzug) (C), sodass die Anzeige [Cassette] (Kassette) (D) leuchtet.

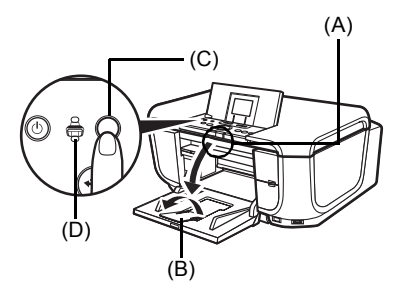

# Bedienung des Bedienfelds

(A) Taste [HOME]

- (B) [Easy-Scroll Wheel] (Easy-Scrollrad)
- (C) Taste [OK]

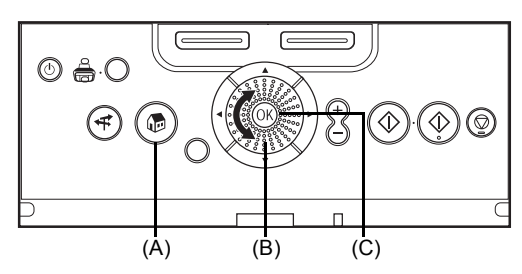

### ■ [Easy-Scroll Wheel] (Easy-Scrollrad)

Zum Auswählen einer Einstellungsoption drehen Sie das **[Easy-Scroll Whee] (Easy-Scrollrad)** nach links oder rechts. Die ausgewählte Einstellung wird markiert oder durch einen Rahmen hervorgehoben. Sie können auch die Taste ▲, ▼, ◀ oder ▶ zum Auswählen der Einstellungsoptionen verwenden.

### Taste [HOME]

1

In diesem Abschnitt wird erklärt, wie Sie im Bildschirm HOME die einzelnen Modi anzeigen.

- Rufen Sie den Bildschirm HOME auf
  - Drücken Sie die Taste [HOME]. Der Bildschirm HOME wird angezeigt.

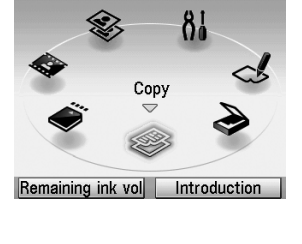

- 2 Wählen Sie den Modus aus.
  - Drehen Sie das [Easy-Scroll Wheel]

     (Easy-Scrollrad) zur Auswahl des Modus, und drücken Sie die Taste [OK].
     Beispiel: Wählen Sie 
     Memory card>
     (Speicherkarte).
     Der ausgewählte Modusbildschirm wird angezeigt.

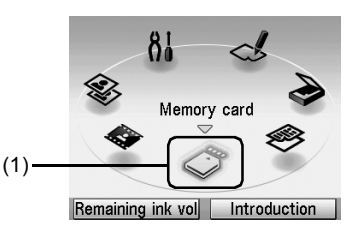

### 🕮 Hinweis:

Wenn Sie einen Modus auswählen und die [Function] (Funktion)-Taste (**f2/<Introduction>** (Einleitung)) drücken, werden Anleitungen zum ausgewählten Modus angezeigt.

Sie können die folgenden Modi im Bildschirm HOME wählen:

| <copy> (Kopieren):</copy>                                | Hiermit können Sie in verschiedenen Layouts kopieren. Siehe<br>"Kopieren" auf Seite 16.                                                                               |
|----------------------------------------------------------|----------------------------------------------------------------------------------------------------|
| <scan> (Scannen):</scan>                                 | Hiermit können Sie gescannte Daten über das Bedienfeld auf<br>einem angeschlossenen Computer speichern. Siehe "Scannen<br>von Bildern" auf Seite 15.                  |
| <photo index="" sheet=""><br/>(Foto-Indexblatt):</photo> | Mit dem Foto-Indexblatt können Sie auf einer Speicherkarte<br>gespeicherte Fotos auf einfache Weise drucken. Siehe "Drucken<br>mit dem Foto-Indexblatt" auf Seite 20. |

Settings> (Einstellungen): Hierüber können Sie das Gerät warten und verschiedene Einstellungen vornehmen. Weitere Einzelheiten finden Sie unter "Druck wird blasser oder Farben sind falsch", "Reinigen des Geräts" oder "Ändern der Geräteeinstellungen" im Benutzerhandbuch (Online-Handbuch).
Easy photo reprint> (Einf. Foto-Nachdruck):
Film print> (Filmdruck):
Hierüber können Sie Dias und 35-mm-Filmstreifen mit dem

c): Hierüber können Sie Dias und 35-mm-Filmstreifen mit dem Gerät scannen und dann drucken. Siehe "Fotodruck von gescannten Fotos oder Filmen" auf Seite 21.

<Memory card> (Speicherkarte): Hierüber können Sie Fotos drucken, die sich auf der Speicherkarte einer Digitalkamera befinden. Siehe "Drucken von Fotos auf einer Speicherkarte" auf Seite 17.

### Weitere Tasten

- (A) Taste [NAVI] (Navigation)
- (B) Tasten [Function] (Funktion)

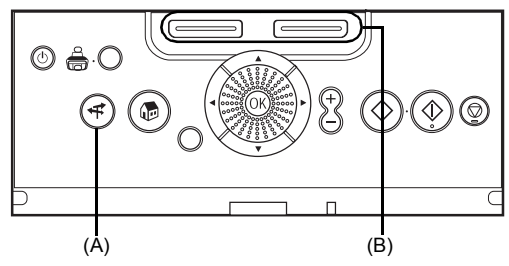

### Taste [NAVI] (Navigation)

Mit dieser Taste können Sie gewünschte Funktionen auf einfache Weise aufrufen.

Wählen Sie die gewünschte Funktion im Navigationsmenü aus, und drücken Sie die Taste [OK].

### Tasten [Function] (Funktion)

Mit den zwei Tasten [Function] (Funktion) können Sie eines der Menüs auswählen, das unten in der LCD-Anzeige angezeigt wird.

Welcher Bildschirm nach dem Drücken einer der Tasten [Function] (Funktion) aufgerufen wird, hängt davon ab, welcher Bildschirm gerade aktiv ist, wenn Sie die Taste drücken, und davon, welche der Tasten [Function] (Funktion) Sie drücken.

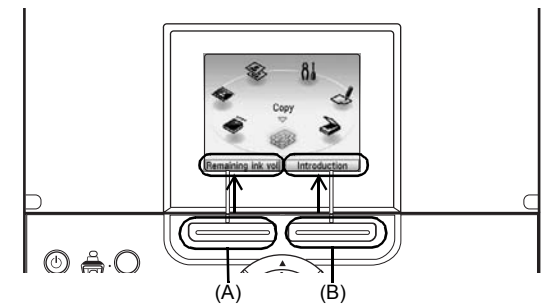

- (A) Taste [Function] (Funktion) (f1): Wenn Sie die Taste [Function] (Funktion) (f1/<Remaining ink vol> (Tintenstand)) drücken, während der Bildschirm HOME angezeigt wird, wird der Bildschirm <Remaining ink vol> (Tintenstand) aufgerufen.
- (B) Taste [Function] (Funktion) (f2): Wenn Sie dagegen die Taste [Function] (Funktion) (f2/<Introduction> (Einleitung)) drücken, während der Bildschirm HOME angezeigt wird, werden Informationen zum ausgewählten Modus angezeigt.

Wenn Sie die Tasten [Function] (Funktion) drücken, während ein anderer Bildschirm als **HOME** angezeigt wird, werden Beschreibungen von Vorgehensweisen oder Menüs angezeigt.

### Bedienung des Bedienfelds

# Drucken über den Computer

In diesem Abschnitt wird beschrieben, wie Sie Druckaufträge ausführen.

# **Drucken unter Windows**

- 1 Schalten Sie das Gerät ein, und legen Sie Papier ein.
- 2 Stellen Sie sicher, dass die richtige Papierguelle ausgewählt ist.
- 3 Erstellen Sie ein Dokument oder öffnen Sie eine Datei in einer geeigneten Anwendungssoftware.
- 4 Wählen Sie in der Anwendung im Menü [File/Datei] die Option [Print/Drucken].
- 5 Stellen Sie sicher, dass [Canon MP810 Printer/Canon MP810 Drucker] ausgewählt ist, und klicken Sie auf [Preferences/ Einstellungen] (oder [Properties/ Eigenschaften]).

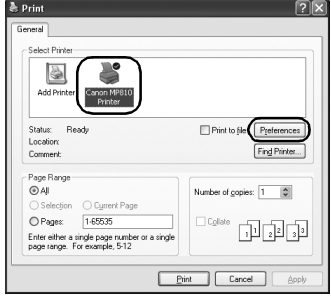

6 Legen Sie die gewünschten Einstellungen fest, und klicken Sie auf [OK].

Stellen Sie sicher, dass unter [Paper Source/ Papierzufuhrl die Option [Paper Feed Switch/ Papierzufuhrtaste] ausgewählt ist.

### E Hinweis:

Klicken Sie für weitere Informationen über die Druckertreiberfunktionen auf [Help/Hilfe] oder [Instructions/Anweisungen], um die Online-Hilfe oder das Online-Handbuch Druckertreiberhandbuch aufzurufen. [Instructions/Anweisungen] wird nur angezeigt, wenn die Online-Handbücher installiert sind.

7 Klicken Sie auf [Print/Drucken] (oder [OK]).

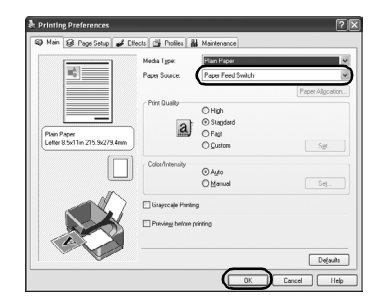

# **Drucken unter Macintosh**

- 1 Schalten Sie das Gerät ein, und legen Sie Papier ein.
- 2 Stellen Sie sicher, dass die richtige Papierquelle ausgewählt ist.
- **3** Erstellen Sie ein Dokument oder öffnen Sie eine Datei in einer geeigneten Anwendungssoftware.
- 4 Wählen Sie in der Anwendung im Menü [File/Ablage] die Option [Page Setup/ Papierformat].
- 5 Stellen Sie sicher, dass [MP810] unter [Format for/Format für] ausgewählt ist.
- 6 Wählen Sie das gewünschte Papierformat unter [Paper Size/Papiergröße] aus.
- 7 Klicken Sie auf [OK].
- 8 Wählen Sie in der Anwendung im Menü [File/Ablage] die Option [Print/Drucken].
- 9 Wählen Sie im Einblendmenü die Option [Quality & Media/Qualität & Medium] aus.
- **10** Legen Sie die gewünschten Einstellungen fest.

Stellen Sie sicher, dass unter [Paper Source/ Papierquelle] die Option [Paper Feed Switch/ Papierzufuhrtaste] ausgewählt ist.

### Hinweis:

Klicken Sie für weitere Informationen über die Druckertreiberfunktionen auf (?), um das Online-Handbuch Druckertreiberhandbuch aufzurufen. Wenn die Online-Handbücher nicht installiert sind, wird das Online-Handbuch Druckertreiberhandbuch auch bei Klicken auf (?) nicht angezeigt.

### 11 Klicken Sie auf [Print/Drucken].

|   | Settings:    | Page Attributes     |
|---|--------------|---------------------|
|   | Format for:  | MP810               |
|   |              | Canon MP810         |
|   | Paper Size:  | A4                  |
|   |              | 21.00 cm x 29.70 cm |
|   | Orientation: |                     |
|   | Scale:       | 100 %               |
|   |              |                     |
| ? |              | Cancel              |

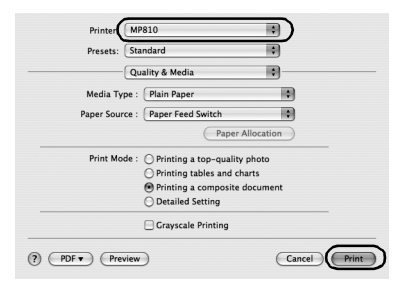

# Scannen von Bildern

Sie können die mit dem Gerät gescannten Bilder nicht nur drucken, sondern bei Bedarf auch in verschiedenen gängigen Dateiformaten, wie JPEG, TIFF, Bitmap oder PDF auf einem Computer speichern. Wenn Sie gedruckten Text scannen, können Sie diesen mit der OCR-Software (Optical Character Recognition – Optische Zeichenerkennung) in Daten umwandeln.

# Scan-Methoden

### Scannen mit MP Navigator

Mit MP Navigator können Sie Dokumente auf der Glasauflagefläche scannen und Bilder anzeigen, die auf dem Computer oder einer Speicherkarte gespeichert sind. Gescannte Dokumente können in einer Vorschau angezeigt, auf einfache Weise gedruckt und nach Bedarf angepasst und bearbeitet werden.

Mit den im Lieferumfang enthaltenen Anwendungsprogrammen können Sie das gescannte Dokument bearbeiten oder drucken.

Ausführliche Informationen zu den Funktionen von MP Navigator finden Sie im *Scanner-Benutzerhandbuch*.

### Scannen über das Bedienfeld des Geräts

- 1 Schalten Sie das Gerät ein.
- 2 Legen Sie das Originaldokument auf die Glasauflagefläche.
- **3** Wählen Sie im Bildschirm **HOME** die Option **<Scan>** (**Scannen**). Siehe "Bedienung des Bedienfelds" auf Seite 11.
- 4 Wählen Sie die Scan-Methode, und drücken Sie die Taste [OK].
- 5 Drücken Sie die Taste [Color] (Farbe) oder [Black] (Schwarz).

Die nach dem Scannen des Originals auszuführenden Vorgehensweisen sind von der in Schritt 4 ausgewählten Scan-Methode abhängig. Ausführliche Informationen über das Ändern von Scan-Einstellungen finden Sie im *Scanner-Benutzerhandbuch* (Online-Handbuch).

### Scannen aus einem Anwendungsprogramm

Sie können einen Scanvorgang von einem Anwendungsprogramm aus starten, das TWAIN oder WIA (nur Windows XP) unterstützt, und das gescannte Bild anschließend in diesem Anwendungsprogramm weiterverarbeiten. Weitere Informationen hierzu finden Sie im *Scanner-Benutzerhandbuch* (Online-Handbuch).

# Kopieren

# **Erstellen von Kopien**

In diesem Abschnitt wird das grundlegende Vorgehen zum Erstellen von Kopien beschrieben.

- 1 Schalten Sie das Gerät ein.
- 2 Wählen Sie im Bildschirm **HOME** die Option **<Copy>** (Kopieren). Siehe "Bedienung des Bedienfelds" auf Seite 11.
- **3** Legen Sie Papier ein.
- 4 Stellen Sie sicher, dass die richtige Papierquelle ausgewählt ist.
- **5** Legen Sie die Kopiereinstellungen fest.
  - (1) Prüfen Sie das Papierformat, den Medientyp und andere Einstellungen. Um die Einstellungen zu ändern, wählen Sie den entsprechenden Eintrag aus, und drücken Sie die Taste [OK].
  - (2) Legen Sie mit der Taste + oder die Anzahl der Exemplare fest.

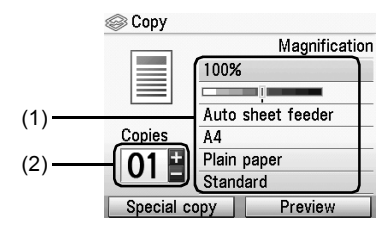

- 6 Legen Sie das Originaldokument auf die Glasauflagefläche.
- 7 Drücken Sie zum Kopieren in Farbe die Taste [Color] (Farbe) bzw. zum Kopieren in Schwarzweiß die Taste [Black] (Schwarz).

# Verwenden sonstiger Kopierfunktionen

### <Reduced/Enlarged Copy> (Verkleinerte/vergrößerte/Kopie)

Dient zum Verkleinern oder Vergrößern von Kopien.

### <Two-sided copy> (Zweiseitige Kopie)

Zwei Seiten eines Originaldokuments werden auf zwei Seiten eines Blatts kopiert.

### <Borderless copy> (Randlose Kopie)

Mit dieser Option werden Farbbilder so kopiert, dass sie die gesamte Seite ohne Rand ausfüllen.

### <2-on-1 copy> (2-auf-1-Kopie)

Zwei Seiten eines Originaldokuments werden durch Verkleinern auf ein Blatt Papier kopiert.

### <4-on-1 copy> (4-auf-1-Kopie)

Vier Seiten eines Originaldokuments werden durch Verkleinern auf ein Blatt Papier kopiert. Es stehen vier verschiedene Layouts zur Verfügung.

### <Image repeat> (Bildwiederholung)

Mit dieser Option wird ein Bild mehrere Male auf eine einzelne Seite kopiert. Um die Anzahl der Wiederholungen des Bilds festzulegen, können Sie unter den vordefinierten Einstellungen des Geräts eine Auswahl treffen oder **<Auto layout> (Autom. Layout)** auswählen.

# Drucken von Fotos auf einer **Speicherkarte**

# Einsetzen der Speicherkarte

- 1 Schalten Sie das Gerät ein.
- 2 Öffnen Sie die Abdeckung des Kartensteckplatzes.

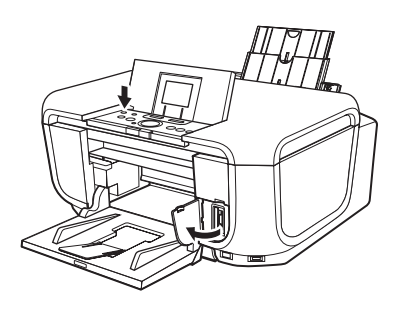

**3** Setzen Sie eine Speicherkarte in den Kartensteckplatz ein.

| Kartentyp                                                                                                    | Einsetzen der Karte                                                                                             |
|----------------------------------------------------------------------------------------------------|----------------------------------------------------------------------------------------------------|
| <ul> <li>Compact Flash (CF)-Karte</li> <li>Microdrive</li> <li>xD-Picture Card*</li> </ul>                                                                                                    | Setzen Sie die<br>Karte in den linken<br>Kartensteckplatz ein.<br>Leuchtet auf                                  |
| <ul> <li>SmartMedia</li> </ul>                                                                                                    | Setzen Sie die<br>Karte in den rechten<br>Kartensteckplatz ein.<br>Leuchtet auf                                 |
| <ul> <li>MEMORY STICK</li> <li>MEMORY STICK PRO</li> <li>MEMORY STICK Duo*</li> <li>MEMORY STICK PRO Duo*</li> <li>SD (Secure Digital) Memory Card</li> <li>MiniSD Card*</li> <li>MultiMedia Card (3.31)</li> </ul> | Setzen Sie die Karte<br>in den mittleren Teil<br>des Steckplatzes auf<br>der rechten Seite ein.<br>Leuchtet auf |

- \* Achten Sie darauf, die Speicherkarte nur mit dem speziellen Adapter in den Kartensteckplatz einzusetzen.
- 4 Stellen Sie sicher, dass die Anzeige [Access] (Zugriff) aufleuchtet.
- 5 Schließen Sie Abdeckung des Kartensteckplatzes.

- 1 Öffnen Sie die Abdeckung des Kartensteckplatzes.
- 2 Stellen Sie sicher, dass die Anzeige [Access] (Zugriff) nicht mehr blinkt, und entnehmen Sie die Speicherkarte.
- **3** Schließen Sie Abdeckung des Kartensteckplatzes.

# Drucken von Fotos auf einer Speicherkarte

- 1 Bereiten Sie den Druckvorgang vor.
  - (1) Schalten Sie das Gerät ein.
  - (2) Legen Sie Papier ein.
  - (3) Stellen Sie sicher, dass die richtige Papierquelle ausgewählt ist.
- 2 Setzen Sie die Speicherkarte ein.
  - (1) W\u00e4hlen Sie im Bildschirm HOME die Option <Memory card> (Speicherkarte). Siehe "Bedienung des Bedienfelds" auf Seite 11.
  - (2) Setzen Sie die Speicherkarte in den Kartensteckplatz ein.
- **3** Wählen Sie das Druckmenü aus.
  - (1) Wählen Sie <Select and print> (Auswähl. u. drucken), und drücken Sie die Taste [OK].
  - (2) Prüfen Sie das Papierformat, den Medientyp und andere Einstellungen, wählen Sie <Next> (Weiter), und drücken Sie die Taste [OK]. Um die Einstellungen zu ändern, wählen Sie den entsprechenden Eintrag aus, und drücken Sie die Taste [OK].
- 4 Wählen Sie das zu druckende Foto aus, und geben Sie die Anzahl der Exemplare für jedes Foto an.

  - (2) Legen Sie mit der Taste + oder die Anzahl der Exemplare fest.
  - (3) Wiederholen Sie die Schritte (1) und (2), um die Anzahl der zu druckenden Exemplare für jedes Foto festzulegen.
  - (4) Drücken Sie die Taste [OK].
- 5 Starten Sie den Druckvorgang.
  - (1) Bestätigen Sie die Druckeinstellungen. Um die Einstellungen zu ändern, wählen Sie den entsprechenden Eintrag aus, und drücken Sie die Taste [OK].
  - (2) Prüfen Sie die eingestellte Anzahl an Exemplaren für das ausgewählte Foto.
  - (3) Prüfen Sie die ausgewählten Fotos und die Anzahl der jeweils zu druckenden Exemplare.
  - (4) Ändern Sie erweiterte Druckeinstellungen.
  - (5) Drücken Sie die Taste [Color] (Farbe). Die angegebene Anzahl an Exemplaren für jedes Foto wird gedruckt.

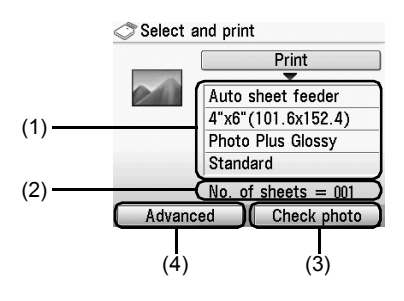

### <Layout print> (Layout-Druck)

Druckt die eingefügten Fotos im angegebenen Layout.

### <Sticker print> (Etikettendruck)

Druckt Ihr Lieblingsfoto mit einem Rahmen auf Foto-Etiketten von Canon.

### <DPOF print> (DPOF Druck)

Druckt entsprechend der Digital Print Order Format (DPOF)-Einstellungen auf Ihrer Digitalkamera, sofern diese festgelegt wurden.

### <Captured info print> (Erfasste Infos)

Druckt Aufnahmeinformationen zu den Fotos (Exif-Daten) am Rand des Foto-Index-Drucks oder des ausgewählten Fotos.

### <Photo index print> (Foto-Index-Druck)

Erstellt einen Indexdruck mit allen auf der Speicherkarte enthaltenen Fotos.

### <Print all photos> (Alle Fotos drucken)

Druckt alle auf der Speicherkarte enthaltenen Fotos.

# Verwenden hilfreicher Anzeigefunktionen

### <Change display> (Anzeige ändern)

Ändert die Anzeigemethode für Fotos.

### <Trimming> (Zuschneiden)

Mit dieser Option können Sie die auf der LCD-Anzeige angezeigten Bilder durch Zuschneiden bearbeiten.

### <Search> (Suchen)

Wenn auf der Speicherkarte viele Fotos gespeichert sind, kann festgelegt werden, dass die lediglich an einem bestimmten Datum oder innerhalb eines bestimmten Datumsbereichs aufgenommenen Fotos gedruckt und angezeigt werden.

# Drucken mit dem Foto-Indexblatt

- 1 Schalten Sie das Gerät ein, und legen Sie Papier im Format A4 oder Letter ein.
- 2 Stellen Sie sicher, dass die richtige Papierquelle ausgewählt ist.
- **3** Wählen Sie im Bildschirm **HOME** die Option **<Photo index sheet>** (Foto-Indexblatt). Siehe "Bedienung des Bedienfelds" auf Seite 11.
- 4 Wählen Sie <Index sheet print> (Indexblatt-Druck), und drücken Sie die Taste [OK].
- 5 Setzen Sie die Speicherkarte in den Kartensteckplatz ein.
- **6** Wählen Sie den Bereich an Bildern aus, der auf dem Foto-Indexblatt enthalten sein soll, und drücken Sie dann die Taste **[OK]**.
- 7 Drücken Sie die Taste [Color] (Farbe).
- 8 Füllen Sie die entsprechenden Kreise des Foto-Indexblatts aus.
- 9 Legen Sie den auf dem Foto-Indexblatt angegebenen Papiertyp ein.
- 10 Wählen Sie <Scan sheet and print> (Blatt scannen u. drucken), und drücken Sie die Taste [OK].
- **11** Legen Sie das Foto-Indexblatt mit der Vorderseite nach unten auf die Glasauflagefläche, und drücken Sie die Taste **[OK]**.

| 1. Print Settings      | Select the page so   | ermedia type and optio   | es for printing. Us | e a dark peocil to | fill in the appropr | late circles.       |
|------------------------|----------------------|--------------------------|---------------------|--------------------|---------------------|---------------------|
| Select only one circle | Photo Paper          | Photo Paper              | Photo Paper         | Plain Paper        | Photo Paper         | Plain Paper         |
| Borderless             | 0 11                 | 0 1                      | •                   |                    | 0                   |                     |
| Dordered               | 0 8                  | • 11                     | •                   | •                  | •                   | •                   |
| Options                | O Date               | O Photo-Optimizer        | O face              | Brightener         | 🗢 Red Eye o         |                     |
| 2. Selection           | O Print all phot     | ographs (one print each) | 10 20 20 -          | ă×1 10 2●          | 20 - 蘆×2 10         | 20 1 <b>0</b> - 🖾 × |
|                        |                      |                          |                     |                    |                     | 14<br>19.00         |
| 1                      | and the              | 1                        | harp                | 14                 |                     |                     |
| 0,0,0,0                | 10,00,000            | 10,0,0,0,00              | 0,0,0,0             |                    | 2000 10,00          | 20000               |
|                        |                      |                          |                     |                    |                     |                     |
|                        |                      |                          |                     |                    |                     |                     |
|                        |                      |                          |                     |                    |                     |                     |
|                        |                      |                          |                     |                    |                     |                     |
|                        |                      |                          |                     |                    |                     |                     |
|                        |                      |                          |                     |                    |                     |                     |
|                        |                      |                          |                     |                    |                     |                     |
|                        |                      |                          |                     |                    |                     |                     |
|                        |                      |                          |                     |                    |                     |                     |
|                        |                      |                          |                     |                    |                     |                     |
|                        |                      |                          |                     |                    |                     |                     |
|                        |                      |                          |                     |                    |                     |                     |
|                        |                      |                          |                     |                    |                     |                     |
|                        |                      |                          |                     |                    |                     |                     |
|                        |                      |                          |                     |                    |                     |                     |
|                        | 1: Select the paper  | feeder from below.       | 2: Load paper in    | the paper feeder   | you selected in st  | inp 1.              |
| 3. Print               | 3: Select   Photo is | idex sheet ) then ( Scan | sheet and print ].  | and follow the in  | structions on the   | LCD.                |

# Fotodruck von gescannten Fotos oder Filmen

Fotos und 35-mm-Filme können in das Gerät gescannt und anschließend ausgedruckt werden. Es werden sowohl Filmstreifen (sechs verbundene Einzelbilder pro Streifen nach einer regulären Filmentwicklung ) als auch Dias (ein Einzelbild pro Diarahmen) unterstützt. Vor dem Drucken können unterschiedliche Effekte auf die Bilder angewendet werden.

# Scannen eines Fotos

- 1 Schalten Sie das Gerät ein.
- 2 Wählen Sie im Bildschirm HOME die Option <Easy photo reprint> (Einf. Foto-Nachdruck).

Siehe "Bedienung des Bedienfelds" auf Seite 11.

**3** Öffnen Sie den Vorlagendeckel, und legen Sie die Fotos auf die Glasauflagefläche. Legen Sie sie wie folgt mit der bedruckten Seite nach unten auf die Glasauflagefläche.

Originale im Format 4" x 6" / 101,6 x 152,4 mm oder 5" x 7" / 127 x 177,8 mm

0,4" / 10 mm 0,4" / 10 mm

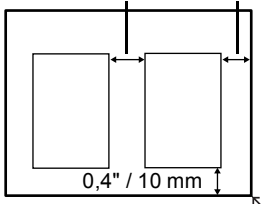

Originale im Kreditkartenformat

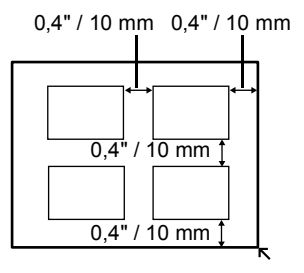

4 Schließen Sie den Vorlagendeckel wieder langsam, und drücken Sie die Taste [OK].

# Scannen von Film

- 1 Schalten Sie das Gerät ein.
- 2 Zeigen Sie den Bildschirm **<Film print> (Filmdruck)** an. Siehe "Bedienung des Bedienfelds" auf Seite 11.
- **3** Wählen Sie den zu scannenden Filmtyp aus, und drücken Sie **OK**.

4 Entfernen Sie die Schutzabdeckung der FAE vom Vorlagendeckel, und entnehmen Sie je nach zu scannender Vorlage den Filmvorlagenhalter für Filmstreifen oder für Dias.

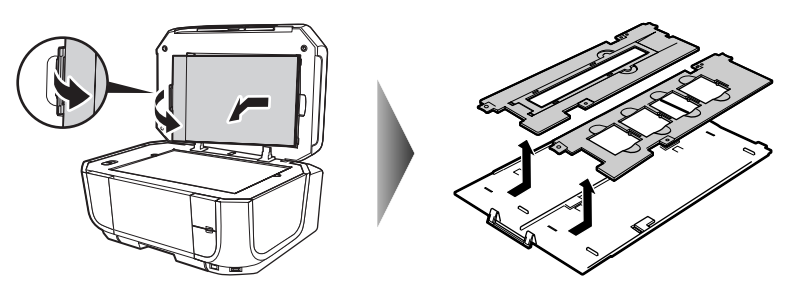

- Einlegen eines 35-mm-Filmstreifens:
- Öffnen Sie Halterung auf dem Filmvorlagenhalter.
   Drücken Sie die Kanten des Filmhalters vorsichtig zusammen, um ihn zu öffnen.

- (2) Legen Sie den Film mit der Vorderseite (der Seite mit der korrekten Bilddarstellung) nach unten und den Einzelbildern von links nach rechts in den Filmvorlagenhalter ein, wobei die Enden des Films unter den Laschen des Filmvorlagenhalters liegen müssen. Richten Sie den Film so im Filmvorlagenhalter aus, dass die Einzelbilder des Films nicht von der weißen Linie des Filmvorlagenhalters verdeckt werden.
- (3) Drücken Sie den Filmhalter vorsichtig zusammen, und schließen Sie ihn vollständig.
- (4) Legen Sie den Filmvorlagenhalter so auf die Glasauflagefläche, dass er parallel zu den rechten und linken Einkerbungen der Glasauflagefläche liegt und die Markierung Я nach oben zeigt.
- (5) Stellen Sie sicher, dass die Vorderseite des Films (die Seite mit der korrekten Bilddarstellung) nach unten weist.

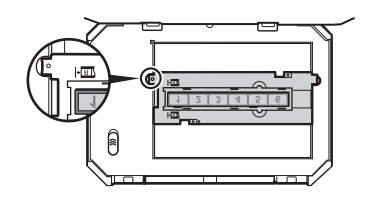

(3)

2)

(1) Legen Sie den Filmvorlagenhalter so auf die Glasauflagefläche, dass er parallel zu den rechten und linken Einkerbungen der Glasauflagefläche liegt.

(2) Legen Sie die Dias in den Filmvorlagenhalter mit der Vorderseite (die Seite, die das richtige Bild zeigt) nach unten so ein, dass die Bildreihenfolge von links nach rechts verläuft und die Bilder auf dem Kopf stehen. Legen Sie die Dias ein, und achten Sie darauf, dass sie fest im Filmvorlagenhalter sitzen.

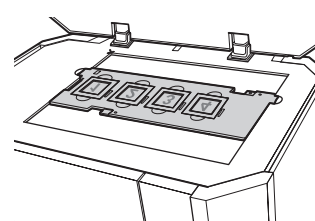

Â

5 Schließen Sie den Vorlagendeckel wieder langsam, und drücken Sie die Taste [Color] (Farbe).

### **Drucken gescannter Fotos**

- **1** Bereiten Sie den Druckvorgang vor.
  - (1) Legen Sie Papier ein.
  - (2) Scannen Sie ein Foto. Siehe "Scannen eines Fotos" auf Seite 21 oder "Scannen von Film" auf Seite 21.
  - (3) Stellen Sie sicher, dass die richtige Papierquelle ausgewählt ist.
- 2 Wählen Sie das Druckmenü aus.
  - Wählen Sie <Select and print> (Auswähl. u. drucken), und drücken Sie die Taste [OK].
  - (2) Prüfen Sie das Papierformat, den Medientyp und andere Einstellungen, wählen Sie <Next> (Weiter), und drücken Sie die Taste [OK]. Um die Einstellungen zu ändern, wählen Sie den entsprechenden Eintrag aus, und drücken Sie die Taste [OK].
- **3** Wählen Sie das zu druckende Foto aus, und geben Sie die Anzahl der Exemplare für jedes Foto an.

  - (2) Legen Sie mit der Taste + oder die Anzahl der Exemplare fest.
  - (3) Wiederholen Sie die Schritte (1) und (2), um die Anzahl der zu druckenden Exemplare für jedes Foto festzulegen.
  - (4) Drücken Sie die Taste [OK].

- Starten Sie den Druckvorgang.
  - (1) Bestätigen Sie die Druckeinstellungen. Um die Einstellungen zu ändern, wählen Sie den entsprechenden Eintrag aus, und drücken Sie die Taste [OK]. Ein Beispielbildschirm des Modus <Easy photo reprint> (Einf. Foto-Nachdruck) wird rechts gezeigt.
  - (2) Pr
    üfen Sie die eingestellte Anzahl an Exemplaren f
    ür die ausgew
    ählten Fotos.
  - (3) Ändern Sie erweiterte Druckeinstellungen.
  - (4) Drücken Sie die Taste [Color] (Farbe) für den Farbdruck oder die Taste [Black] (Schwarz) für den Schwarzweißdruck. Die angegebene Anzahl an Exemplaren für jedes Foto wird gedruckt.

#### (1) (1) (2) Advanced (3) Pint Print Auto sheet feeder 4"x6"(101.6x152.4) Photo Plus Glossy Standard (3)

# Weitere nützliche Funktionen

### <Sticker print> (Etikettendruck)

Druckt Ihre Lieblingsfotos auf Foto-Etiketten von Canon, sodass Sie eigene Etiketten erstellen können.

### <Print all photos> (Alle Fotos drucken)

Druckt alle gescannten Fotos.

# Verwenden hilfreicher Anzeigefunktionen

### <Change display> (Anzeige ändern)

Ändert die Anzeigemethode für Fotos.

### <Trimming> (Zuschneiden)

Mit dieser Option können Sie die auf der LCD-Anzeige angezeigten Bilder durch Zuschneiden bearbeiten.

Δ

# Drucken von Fotos direkt von einem kompatiblen Gerät

# Drucken von einem PictBridge-kompatiblen Gerät

Sie haben die Möglichkeit, ein PictBridge-kompatibles Gerät wie z. B. eine Digitalkamera, einen Digitalcamcorder oder ein Mobiltelefon anzuschließen und die aufgenommenen Bilder direkt und ohne Computer zu drucken.

### 🕮 Hinweis:

- PictBridge ist ein Industriestandard, der eine Reihe von Vorgängen mit digitalen Fotos ermöglicht, einschließlich des Direktdrucks von Fotos von einer Digitalkamera, einem Camcorder oder einem Mobiltelefon\* ohne Verwendung eines Computers. Jedes mit dem PictBridge-Standard kompatible Gerät kann unabhängig vom Hersteller oder Modell an diesen Drucker angeschlossen werden.
- Sie können die zu druckenden Bilder auswählen und von der Kamera oder dem Mobiltelefon aus verschiedene Druckeinstellungen angeben.
  - \* Im Folgenden werden PictBridge-kompatible Digitalkameras, Digitalcamcorder und mit Kameras ausgestattete Mobiltelefone zusammenfassend als "PictBridge-kompatible Geräte" bezeichnet.

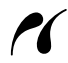

Geräte mit diesem Zeichen sind PictBridge-kompatibel.

### Anschließen eines PictBridge-kompatiblen Geräts

Verwenden Sie zum Anschließen eines PictBridge-kompatiblen Geräts das USB-Kabel aus dem Lieferumfang des Geräts.

### Vorsicht

Schließen Sie nur PictBridge-kompatible Geräte oder die optionalen Bluetooth-Module BU-20 an den Direktdruckanschluss des Druckers an. Andernfalls kann ein elektrischer Schlag, Feuer oder eine Beschädigung des Geräts die Folge sein.

### Hinweis:

Beim Drucken von Fotos über ein angeschlossenes digitales Gerät wird empfohlen, das mit dem Gerät gelieferte Netzteil zu verwenden. Wenn Sie das Gerät mit Akkus/Batterien betreiben, vergewissern Sie sich, dass sie vollständig geladen sind.

### 1 Richten Sie den Drucker ein.

Informationen zum Einrichten und zur Druckvorbereitung finden Sie im Handbuch *Einfache Installationsanleitung*.

### Hinweis:

Der Druckkopf kann nicht mithilfe der Bedienelemente des PictBridge-kompatiblen Geräts ausgerichtet werden. Wenn der Druckkopf noch nicht ausgerichtet wurde und die MP-Treiber noch nicht auf dem Computer installiert sind, führen Sie eine Druckkopfausrichtung durch. Informationen finden Sie unter "Ausrichten des Druckkopfs" im *Benutzerhandbuch*.

2 Schalten Sie das Gerät ein, und legen Sie Papier ein.

### Hinweis:

Abhängig vom Modell oder der Marke des PictBridge-kompatiblen Geräts müssen Sie möglicherweise vor dem Anschließen einen Druckmodus auswählen, der mit PictBridge kompatibel ist. Unter Umständen müssen Sie das PictBridge-kompatible Gerät auch einschalten oder den Wiedergabemodus manuell auswählen, nachdem es mit dem Drucker verbunden haben. Führen Sie vor dem Anschließen des PictBridge-kompatiblen Geräts die im Handbuch dieses Geräts beschriebenen Schritte durch.

- Vergewissern Sie sich, dass das PictBridge-kompatible Gerät ausgeschaltet ist.
- (2) Verwenden Sie zum Anschließen eines PictBridge-kompatiblen Geräts ein vom Hersteller dieses Geräts empfohlenes USB-Kabel.

Das Gerät schaltet sich automatisch ein. Wenn dies nicht der Fall ist, schalten Sie es ein.

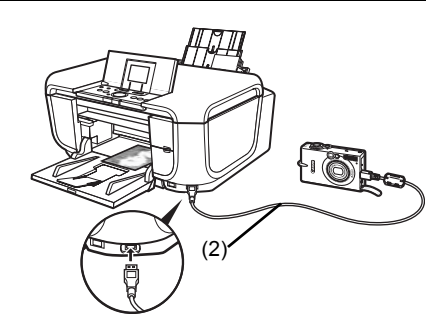

(3) Richten Sie das PictBridge-kompatible Gerät zum Direktdruck ein.

M wird auf der LCD-Anzeige des Geräts angezeigt, wenn der Drucker richtig angeschlossen ist.

### E Hinweis:

Wenn *M* nicht angezeigt wird, lesen Sie den Abschnitt "Druck von Digitalkamera nicht möglich" im *Benutzerhandbuch* (Online-Handbuch).

### Drucken von Fotos direkt von einem PictBridge-kompatiblen Gerät

Befolgen Sie für die Bedienung die Anweisungen in der Bedienungsanleitung des PictBridge-kompatiblen Geräts. Im Folgenden finden Sie Informationen zum Einstellen des Seitenformats, Medientyps, Layouts, der Bildoptimierung und des Datumsdruckmodus. Dies sind Einstellungen, die direkt auf dem angeschlossenen PictBridge-kompatiblen Gerät eingerichtet werden können.

### Überprüfen oder Ändern der PictBridge-Druckeinstellungen von der Kamera aus

Wenn Sie das Papierformat oder den Medientyp ändern möchten, wählen Sie am Gerät den PictBridge-Druckeinstellungsmodus aus, und bestätigen Sie bzw. ändern Sie die gewünschten Einstellungen.

### Hinweise zu den nachfolgend erläuterten Einstellungen

Einige der nachfolgend erläuterten Einstellungen stehen auf bestimmten Geräten nicht zur Verfügung. In diesem Fall wird die nachfolgend erläuterte **[Default/Voreinst.]**-Einstellung verwendet.

\* In den nachfolgenden Erläuterungen werden die bei PictBridge-kompatiblen Canon-Geräten üblichen Einstellungsnamen verwendet. Je nach Gerätemodell oder -marke können die Einstellungsnamen unterschiedlich sein.

Die unten genannten Einstellungen können im Bildschirm **<PictBridge settings>** (PictBridge-Einstellungen) des Druckers geändert werden, wenn ein PictBridge-kompatibles Gerät angeschlossen ist. Änderungen können im Bildschirm **<PictBridge settings>** (PictBridge-Einstellungen) des Druckers jedoch nur vorgenommen werden, wenn die entsprechenden Optionen (siehe unten) im PictBridge-kompatiblen Gerät auf [Default/Voreinst.] (Einstellungen richten sich nach dem Drucker) gesetzt sind.

| Siehe "Überprüfen und Änderr | von PictBridge-Druckeinstellungen | am Drucker" auf Seite 30. |
|------------------------------|-----------------------------------|---------------------------|
|------------------------------|-----------------------------------|---------------------------|

| PictBridge-kompatible<br>Geräteeinstellungen      | Einstellungen im Bildschirm <print settings=""><br/>(Druckeinstellungen)</print>                                                                                                    |  |
|---------------------------------------------------|----------------------------------------------------------------------------------------------------|--|
| [Paper size/Papierformat]:<br>[Default/Voreinst.] | Sie können folgende Einstellungen im Bildschirm<br><pictbridge settings=""> (PictBridge-Einstellungen)</pictbridge>                                                                                                    |  |
| [Paper type/Papiertyp]:<br>[Default/Voreinst.]    | ändern:<br><page size=""> (Seitenformat) , <media type=""> (Medientyp) ,<br/><bordered> (Mit Rand)/<borderless> (Randlos)</borderless></bordered></media></page>                                                                                                    |  |
|                                                   | Informationen zu den Einstellungselementen finden Sie unter "Festlegen von Einstellungen" auf Seite 30.                                                                                                    |  |
| [Image optimize/<br>Bildoptimierung]:             | Sie können folgende Einstellungen im Bildschirm<br><pictbridge settings=""> (PictBridge-Einstellungen) ändern:</pictbridge>                                                                                                    |  |
| [Default/Voreinst.]                               | <photo opt.="" pro=""> (Photo opt. pro), <vivid photo=""> (Vivid<br/>Photo), <face brightener=""> (Aufhell. Gesicht), <noise<br>reduction&gt; (Red. Bildrausch.), <image optimizer=""/><br/>(Image Optimizer), <red correc.="" eye=""> (Rot-Aug-Korrek),<br/><brightness> (Helligkeit), <contrast> (Kontrast), <color<br>hue&gt; (Farbton), <effects> (Effekte)</effects></color<br></contrast></brightness></red></noise<br></face></vivid></photo> |  |
|                                                   | Informationen zu den Einstellungselementen finden Sie<br>unter "Festlegen von Einstellungen" auf Seite 30.                                                                                                    |  |

### Druckbare Bilddatenformate

Dieser Drucker unterstützt Bilder von Digitalkameras, die mit dem Dateisystem DCF<sup>®</sup> (Design Rule for Camera File) kompatibel sind\*, sowie PNG-Dateien.

\* Kompatibel mit Exif2.21

### • Einstellungen für Papierformat und Papiertyp

Wenn diese Einstellungen im PictBridge-kompatiblen Gerät auf [Default/Voreinst.] gesetzt sind (Einstellungen richten sich nach dem Drucker) werden die Einstellungen unter <Page size> (Seitenformat) und <Media type> (Medientyp) in den <PictBridge settings> (PictBridge-Einstellungen) des Druckers angewendet.

Je nach Einstellungen unter [Paper size/Papierformat] und [Paper type/Papiertyp] können folgende Papierformate und Papiertypen eingelegt werden.

| Einstellung unter<br>[Paper Size/Papierformat]                    | Einstellung unter<br>[Paper Type/Papiertyp] | Verwendbares Papier *6                                                               |
|-------------------------------------------------------------------|---------------------------------------------|--------------------------------------------------------------------------------------|
| [10 x 15 cm/4" x 6"]                                              | [Photo/Foto]                                | [Photo Paper Plus Glossy/Fotoglanzpapier Plus]                                       |
|                                                                   | [Fast Photo]                                | [Photo Paper Pro/Professional Fotopapier]                                            |
|                                                                   | [Photo/Foto]                                | [Photo Paper Plus Semi-gloss/Fotopapier Plus<br>Seidenglanz]                         |
|                                                                   | [Photo/Foto]                                | [Glossy Photo Paper/Fotoglanzpapier]                                                 |
|                                                                   |                                             | [Glossy Photo Paper "Everyday Use"/<br>Fotoglanzpapier für den alltäglichen Einsatz] |
|                                                                   |                                             | [Photo Paper Glossy/Fotoglanzpapier]                                                 |
|                                                                   |                                             | [Photo Stickers/Foto-Etiketten]*1, *5                                                |
| [13 x 18 cm/5" x 7"]*2                                            | [Photo/Foto]                                | [Photo Paper Plus Glossy/Fotoglanzpapier Plus]                                       |
| [A4] <sup>*3, *4</sup>                                            | [Photo/Foto]                                | [Photo Paper Plus Glossy/Fotoglanzpapier Plus]                                       |
|                                                                   | [Fast Photo]                                | [Photo Paper Pro/Professional Fotopapier]                                            |
|                                                                   | [Photo/Foto]                                | [Photo Paper Plus Semi-gloss/Fotopapier Plus<br>Seidenglanz]                         |
|                                                                   | [Photo/Foto]                                | [Glossy Photo Paper/Fotoglanzpapier]                                                 |
|                                                                   | [Photo/Foto]                                | [Glossy Photo Paper "Everyday Use"/<br>Fotoglanzpapier für den alltäglichen Einsatz] |
| [8.5" x 11" (Letter)/                                             | [Photo/Foto]                                | [Photo Paper Plus Glossy/Fotoglanzpapier Plus]                                       |
| 8,5" x 11" (Letter)] <sup>^3, ^4</sup>                            | [Fast Photo]                                | [Photo Paper Pro/Professional Fotopapier]                                            |
|                                                                   | [Photo/Foto]                                | [Photo Paper Plus Semi-gloss/Fotopapier Plus<br>Seidenglanz]                         |
|                                                                   | [Photo/Foto]                                | [Glossy Photo Paper/Fotoglanzpapier]                                                 |
|                                                                   | [Photo/Foto]                                | [Photo Paper Glossy/Fotoglanzpapier]                                                 |
| [5.4 x 8.6 cm/Credit card /<br>5,4 x 8,6 cm/Kreditkarte]          | [Photo/Foto]                                | [Glossy Photo Paper/Fotoglanzpapier]                                                 |
| [20 x 25 cm/8" x 10"]*7                                           | [Fast Photo]                                | [Photo Paper Pro/Professional Fotopapier]                                            |
| [10.1 x 18 cm/4" x 7.1"/<br>10,1 x 18 cm/4" x 7,1"] <sup>*2</sup> | [Fast Photo]                                | [Photo Paper Pro/Professional Fotopapier]                                            |

<sup>1</sup> Ausschließlich zum Drucken von Foto-Etiketten geeignet. Wählen Sie beim Drucken auf Etikettenpapier unter [Paper Size/Papierformat] das Format [10 x 15 cm/4" x 6"].

- <sup>\*2</sup> Kann nur auf bestimmten PictBridge-kompatiblen Geräten von Canon ausgewählt werden.
- <sup>\*3</sup> Nur wenn für [Paper Size/Papierformat] das Format [A4] oder [8.5" x 11" (Letter)/8,5" x 11" (Letter)] ausgewählt wurde, können Sie als [Paper Type/Papiertyp] die Option [Plain Paper/Normal-Papier] auswählen. Wenn unter [Paper Type/Papiertyp] die Option [Plain Paper/Normal-Papier] eingestellt ist, wird randloses Drucken deaktiviert, auch wenn unter [Layout] die Option [Borderless/Randlos] eingestellt ist.
- <sup>\*4</sup> Sie können im 4-fach-Layout drucken, wenn als [Paper Size/Papierformat] das Format [A4] oder [8.5" x 11" (Letter)/8,5" x 11" (Letter)] eingestellt ist.
- \*5 Beim Einziehen dieses Papiers aus der Kassette kann das Gerät beschädigt werden. Legen Sie das Papier in den automatischen Papiereinzug ein.
- <sup>\*6</sup> Möglicherweise sind in Ihrem Land nicht alle Originalpapiere von Canon erhältlich.
- <sup>17</sup> Beim Bedrucken von [Photo Paper Plus Semi-gloss/Fotopapier Plus Seidenglanz] im Format 8" x 10" / 203,2 x 254,0 mm (SG-201) wählen Sie unter [Paper size/Papierformat] das Format [20 x 25 cm/8" x 10"] und unter [Paper type/Papiertyp] die Option [Default/Voreinst.].

\* Wählen Sie in den **<PictBridge settings> (PictBridge-Einstellungen)** des Geräts unter **<Media type>** (Medientyp) die Option **<Photo Plus Glossy> (Fotoglanzpapier Plus)**. Siehe "Überprüfen und Ändern von PictBridge-Druckeinstellungen am Drucker" auf Seite 30.

### • Einstellungen unter [Layout] und [Trimming/Ausschnitt]

Wenn [Layout] auf dem PictBridge-kompatiblen Gerät auf [Default/Voreinst] eingestellt ist (Einstellungen richten sich nach dem Drucker), werden die unter <PictBridge settings> (PictBridge-Einstellungen) festgelegten Druckeinstellungen des Druckers angewendet. Die Einstellung des PictBridge-kompatiblen Geräts wird für [Trimming/Ausschnitt] angewendet.

Wählen Sie beim Bedrucken von [Photo Stickers/Foto-Etiketten] (PS-101) [N-up] unter [Layout], und wählen Sie dann [16-up/16-fach] aus.

- \* Bei einigen PictBridge-kompatiblen Geräten werden unter [Layout] unter Umständen die Optionen [2-up/2-fach], [4-up/4-fach], [9-up/9-fach] und [16-up/16-fach] angezeigt. Wählen Sie in diesem Fall **[16-up/16-fach]**.
- \* Wenn auf dem PictBridge-kompatiblen Gerät keine Optionen wie **[16-up/16-fach]** vorhanden sind, ist das Drucken von Etiketten nicht möglich.
- \* Stellen Sie beim Bedrucken von [Photo Stickers/Foto-Etiketten] (PS-101) das **[Layout]** nicht auf **[Borderless/Randlos]** ein.

#### • Einstellungen für [Image Optimize/Bildoptimierung]

Wenn **[Image Optimize/Bildoptimierung]** auf dem PictBridge-kompatiblen Gerät auf **[Default/Voreinst]** eingestellt ist (Einstellungen richten sich nach dem Drucker), werden die unter **<PictBridge settings> (PictBridge-Einstellungen)** festgelegten Druckeinstellungen des Druckers angewendet. Einzelheiten zu den Informationen erfahren Sie unter "Überprüfen oder Ändern der PictBridge-Druckeinstellungen von der Kamera aus" auf Seite 27.

Wenn Sie ein PictBridge-kompatibles Gerät von Canon verwenden, sind je nach Modell unter Umständen auch die Optionen [VIVID], [NR], [Face/Haut] oder [Red eye/R.Augen Red.] verfügbar.

\* Bei Auswahl von [VIVID] werden die grünen und blauen Bereiche des Fotos in leuchtenderen Farben gedruckt.

Bei Auswahl von **[NR]** (Rauschunterdrückung) wird das Bildrauschen in den blauen Bereichen des Fotos, wie z. B. beim Himmel, und in dunklen Bereichen unterdrückt.

Mithilfe von [Face/Haut] wird der Kontrast bei Bildern mit Gegenlicht ausgeglichen.

Mithilfe von [Red eye/R.Augen Red.] wird der Rote-Augen-Effekt korrigiert.

#### • Einstellung für [Date/File No. Print / Datum/DateiNr. drucken]

Diese Einstellung kann nicht über den Drucker geändert werden. Die Einstellung des PictBridge-kompatiblen Geräts wird angewendet.

Wählen Sie für diesen PictBridge-Einstellungswert [Off/Aus] aus, wenn das Datum bereits beim Aufnehmen einbelichtet wird. Bei Auswahl von [Date/Datum], [File No./DateiNr.] oder [Both/Beides] werden ansonsten das Datum und/oder die Dateinummer über das bereits von der Kamera eingebettete Datum gedruckt.

#### Andere Einstellungen

Je nach Modell stehen auf PictBridge-kompatiblen Geräten von Canon unter Umständen folgende zusätzliche Optionen zur Verfügung. Ausführliche Informationen finden Sie im Handbuch des PictBridgekompatiblen Geräts von Canon.

#### [Shooting Info (Exif Data)/Aufnahmeinformationen (Exif-Daten)]

Sie können Aufnahmeinformationen (Exif-Daten) für Fotos im Listenformat oder in die Ränder der angegebenen Fotos drucken. Wählen Sie unter **[Layout]** das mit dem Symbol "i" gekennzeichnete Element.

[35 mm Film Style Layout (Contact Printing Layout)/35-mm-Filmformat (Kontaktabzüge)]

Sie können einzelne Fotos oder im Index ausgewählte Fotos im 35-mm-Filmformat drucken (Kontaktabzüge).

Wählen Sie unter [Layout] das mit dem Filmsymbol gekennzeichnete Element.

#### Hinweis:

- Trennen Sie das USB-Kabel niemals während des Druckvorgangs, wenn dies nicht ausdrücklich vom PictBridge-kompatiblen Gerät unterstützt wird.
   Befolgen Sie zum Trennen des USB-Kabels zwischen PictBridge-kompatiblem Gerät und Drucker die
- Anweisungen im Handbuch des Geräts. • Folgendes lässt sich nicht am PictBridge-kompatiblen Gerät einstellen:
  - Druckgualität
  - Druckerwartung

### Überprüfen und Ändern von PictBridge-Druckeinstellungen am Drucker

Sie können Einstellungen wie Medientyp und Format überprüfen und ändern, die im Drucker voreingestellt sind und für das Drucken mit PictBridge gelten.

### Anzeigen des Bildschirms <PictBridge settings> (PictBridge-Einstellungen) und Festlegen der Einstellungen

- (1) Schalten Sie das Gerät ein.
- (2) W\u00e4hlen Sie im Bildschirm HOME die Option <Settings> (Einstellungen). Siehe "Bedienung des Bedienfelds" auf Seite 11.
- (3) Wählen Sie < Device settings> (Geräteeinstellungen), und drücken Sie die Taste [OK].
- (4) Wählen Sie <PictBridge settings> (PictBridge-Einstellungen), und drücken Sie die Taste [OK].
- (5) Prüfen Sie die LCD-Anzeige, und drücken Sie die Taste [OK].
- (6) Wählen Sie das einzustellende Element aus, und drücken Sie die Taste [OK].
- (7) Wählen Sie das Element aus, und drücken Sie die Taste [OK].
- (8) Prüfen Sie die Druckeinstellungen, wählen Sie <Next> (Weiter), und drücken Sie die Taste [OK].
- (9) Wiederholen Sie die Schritte (5) und (6), um die einzelnen Elemente festzulegen.
- (10) Nach dem Festlegen aller benötigten Einstellungen wählen Sie **<OK> (OK)**, und drücken Sie die Taste **[OK]**.

### • Festlegen von Einstellungen

### <Page size> (Seitenformat)

Wählen Sie hier das Seitenformat aus, wenn Sie direkt von einem PictBridge-kompatiblen Gerät drucken.

#### <Media type> (Medientyp)

Wählen Sie hier den Medientyp aus, wenn Sie direkt von einem PictBridge-kompatiblen Gerät drucken.

### <Print quality> (Druckqualität)

Wählen Sie hier die Druckqualität aus, wenn Sie direkt von einem PictBridge-kompatiblen Gerät drucken.

### <Bordered> (Mit Rand)/<Borderless> (Randlos)

Wählen Sie Druck mit Rand oder randlosen Druck aus.

### <Photo opt. pro> (Photo opt. pro)

Aktivieren bzw. deaktivieren Sie hierüber die Fotooptimierung. Durch diese Funktion werden die Helligkeit und der Farbton eines Fotos automatisch optimiert.

#### <Vivid photo> (Vivid Photo)

Aktivieren bzw. deaktivieren Sie hierüber die Vivid Photo-Funktion.

Durch diese Funktion werden Grün- und Blautöne kräftiger gedruckt.

### <Face brightener> (Aufhell. Gesicht)

Aktivieren bzw. deaktivieren Sie hierüber die Funktion für die Gesichtsaufhellung. Durch diese Funktion werden dunkle Gesichter in einem mit Gegenlicht aufgenommenen Foto aufgehellt.

### <Noise reduction> (Red. Bildrausch.)

Aktivieren bzw. deaktivieren Sie hierüber die Reduzierung des Bildrauschens. Durch diese Funktion wird das Bildrauschen in blauen Bereichen (z. B. Himmel) und in schwarzen Bereichen reduziert.

### <Image optimizer> (Image Optimizer)

Aktivieren bzw. deaktivieren Sie hierüber die Bildoptimierung.

Mit dieser Funktion können unscharfe Konturen für den Druck korrigiert und geglättet werden.

### <Red eye correc.> (Rot-Aug-Korrek)

Aktivieren bzw. deaktivieren Sie hierüber die Rote-Augen-Korrektur.

Korrigiert rote Augen in Porträtaufnahmen, die durch Blitzlicht hervorgerufen werden.

### <Brightness> (Helligkeit)

Hierüber können Sie die Helligkeit anpassen.

### <Contrast> (Kontrast)

Hierüber können Sie den Kontrast anpassen.

### <Color hue> (Farbton)

Hierüber können Sie den Farbton anpassen.

### <Effects> (Effekte)

Hierüber werden einem Foto Spezialeffekte zugewiesen, wie Druck in Sepiatönen oder skizzenartige Effekte.

# Austauschen von Tintenbehältern

Wenn in den Tintenbehältern keine Tinte mehr vorhanden ist, tauschen Sie die Behälter wie folgt aus.

- 1 Öffnen Sie das Papierausgabefach.
- 2 Stellen Sie sicher, dass das Gerät eingeschaltet ist, und heben Sie das Scan-Modul (Druckerabdeckung) bis zum Anschlag an.

### ▲ Vorsicht

Wenn der Vorlagendeckel geöffnet ist, kann das Scan-Modul (Druckerabdeckung) nicht geöffnet werden. Scan-Modul (Druckerabdeckung) und Vorlagendeckel müssen gleichzeitig geöffnet werden.

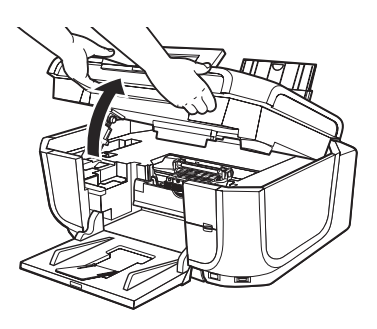

**3** Öffnen Sie die Innenabdeckung.

4 Drücken Sie auf die Lasche des Tintenbehälters, dessen Anzeige schnell blinkt (A), und entnehmen Sie ihn.

Berühren Sie dabei nicht die Druckkopfverriegelung (B).

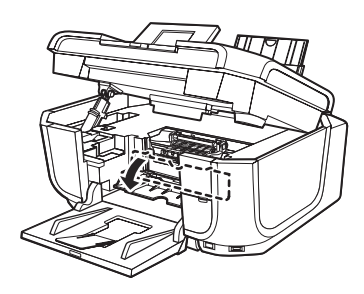

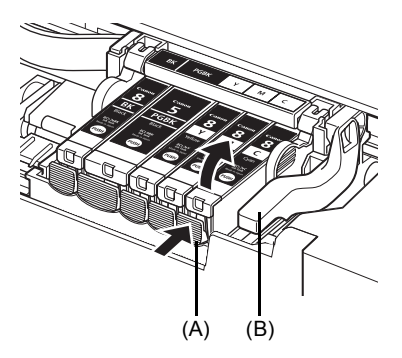

Austauschen von Tintenbehältern

(C)

(A)

(A)

(B)

5 Nehmen Sie den neuen Tintenbehälter aus seiner Verpackung. Ziehen Sie dann das orangefarbene Schutzband in Pfeilrichtung (A), damit keine Schutzfolie mehr auf der Luftöffnung (B) verbleibt. Entfernen Sie dann die Folie vollständig (C).

6 Entfernen Sie die orangefarbene Schutzkappe (A) von der Unterseite der Tintenpatrone.

Halten Sie die Schutzkappe beim Abnehmen vorsichtig fest, damit Sie Ihre Finger nicht mit Tinte beschmutzen.

Entsorgen Sie die abgenommene Kappe.

### 🔊 Wichtig

Berühren Sie nicht die elektrischen Kontakte (B) am Tintenbehälter. Andernfalls können am Gerät Fehlfunktionen auftreten, oder es kann nicht mehr ordnungsgemäß drucken.

7 Setzen Sie die Vorderseite des Tintenbehälters in den Druckkopf ein.

Achten Sie darauf, dass die Position des Behälters mit der Angabe auf dem Etikett (A) übereinstimmt.

8 Drücken Sie auf die Markierung auf dem Tintenbehälter, bis dieser hörbar einrastet. Überprüfen Sie, dass die Tintenanzeige (A) rot

aufleuchtet.

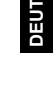

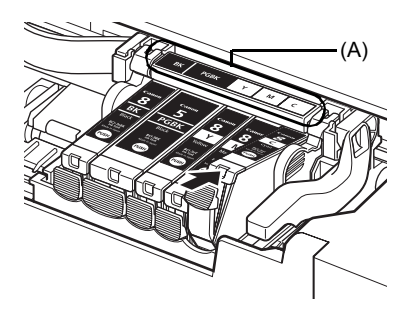

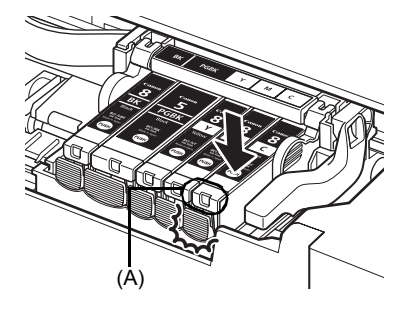

Schließen Sie die Innenabdeckung.

### Hinweis:

Wenn Sie nach dem Austauschen eines Tintenbehälters einen Druckvorgang starten, wird automatisch eine Reinigung des Druckkopfs durchgeführt. Führen Sie vor Abschluss der Druckkopfreinigung keine anderen Vorgänge aus. Während des Reinigungsvorgangs blinkt die Anzeige **[POWER] (EIN/AUS)** grün.

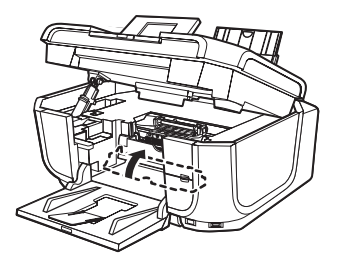

10 Schließen Sie das Scan-Modul (Druckerabdeckung) vorsichtig.

## **Regulatory Information**

## FCC Notice (U.S.A. Only)

### For 120V, 60Hz model

### Model Number: K10289

This device complies with Part 15 of the FCC Rules. Operation is subject to the following two conditions: (1) This device may not cause harmful interference, and (2) this device must accept any interference received, including interference that may cause undesired operation.

Note: This equipment has been tested and found to comply with the limits for a Class B digital device, pursuant to Part 15 of the FCC Rules. These limits are designed to provide reasonable protection against harmful interference in a residential installation. This equipment generates, uses and can radiate radio frequency energy and, if not installed and used in accordance with the instructions, may cause harmful interference to radio communications.

However, there is no guarantee that interference will not occur in a particular installation. If this equipment does cause harmful interference to radio or television reception, which can be determined by turning the equipment off and on, the user is encouraged to try to correct the interference by one or more of the following measures:

- Reorient or relocate the receiving antenna.
- Increase the separation between the equipment and receiver.
- Connect the equipment into an outlet on a circuit different from that to which the receiver is connected.
- Consult the dealer or an experienced radio/TV technician for help.

Use of a shielded cable is required to comply with Class B limits in Subpart B of Part 15 of the FCC Rules.

Do not make any changes or modifications to the equipment unless otherwise specified in the manual. If such changes or modifications should be made, you could be required to stop operation of the equipment.

Canon U.S.A., Inc. One Canon Plaza Lake Success, NY 11042 1-516-328-5600

# Users in Canada

### **A** Caution

- This Class B digital apparatus meets all requirements of the Canadian Interference-Causing Equipment Regulations.
- Cet appareil numérique de la classe B respecte toutes les exigences du Règlement sur le matériel brouilleur du Canada.

### **Customer Technical Supports**

Canon Canada Inc., offers a full range of customer technical support\* options:

- For interactive troubleshooting, e-mail technical support, the latest driver downloads and answers to frequently asked questions (www.canon.ca)
- Automated interactive telephone support on most current products 24 hours, 7 days a week (1-800-OK-CANON)
- Free live technical support Mon Fri 9am-8pm EST (excluding holidays) for products still under warranty (1-800-OK-CANON)
- The location of the authorized service facility nearest you (1-800-OK-CANON) If the problem cannot be corrected by using one of the above technical support options, repair options are available at the time of your call to the Free live technical support number above or via the website at www.canon.ca

\* Support program specifics are subject to change without notice.

 CANON CANADA INC.
 1-800-OK-CANON (1-800-652-2666)
 24 HOURS A DAY, SEVEN DAYS A WEEK http://www.canon.ca

The following ink tanks are compatible with this product. Les réservoirs d'encre suivants sont compatibles avec ce produit. Los siguientes depósitos de tinta son compatibles con este dispositivo. Os cartuchos a seguir são compatíveis com este produto. Følgende blækbeholdere er kompatible med dette produkt. Die folgenden Tintenbehälter sind mit diesem Produkt kompatibel. Ta παρακάτω δοχεία μελάνης είναι συμβατά με αυτό το μηχάνημα. I serbatoi di inchiostro riportati di seguito sono compatibili con il prodotto. Bij dit product kunt u de volgende inkttanks gebruiken. Blekktankene nedenfor er kompatible med denne maskinen. Seuraavat mustesäiliöt ovat yhteensopivia tämän tuotteen kanssa. Följande bläckbehållare är kompatibla med den här produkten.

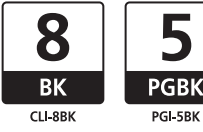

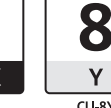

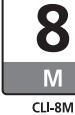

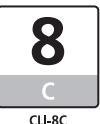

QT5-0792-V01

XXXXXXXX

©CANON INC.2006

PRINTED IN THAILAND